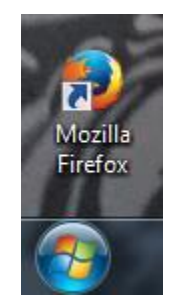

## When using Stark State College's ANGEL system, USE the FIREFOX as a browser.

DON'T USE CHROME.

**Open Firefox.** 

Go to <u>https://angel.starkstate.edu/default.asp</u>

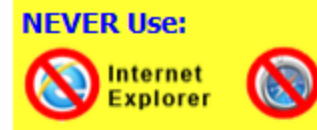

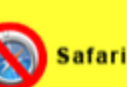

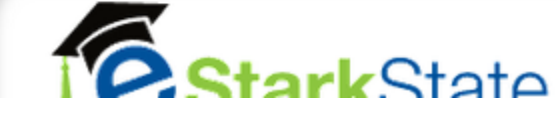

## Login Issues?

Username: first initial, last name, birth month & day Password: first, middle, last initial, period, first 6 of your SS#. \*If you don't have a middle initial use the letter X

## Example:

John Edward Doe | Birthday: March 3 | SS# 123-45-6789 Username: jdoe0303 Password: jed.123456 Look at the instructions to the left.

Figure out your username and password. Make a note of it somewhere where you can find it.

If you did not apply to be a SSC student using your middle name, **put an X** in where your middle initial is supposed to be in your password. Try putting an X if your first login attempts don't work.

Password Example: jxk.222345

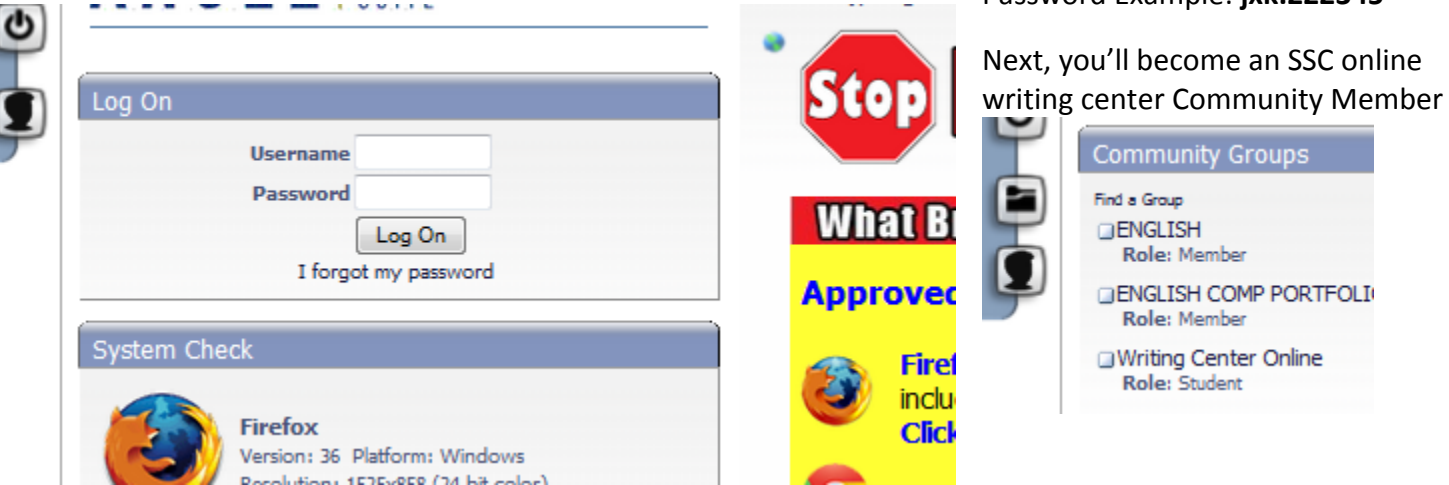

Scroll down to Community Groups, and click on FIND a GROUP - you'll want to search for WRITING CENTER ONLINE.

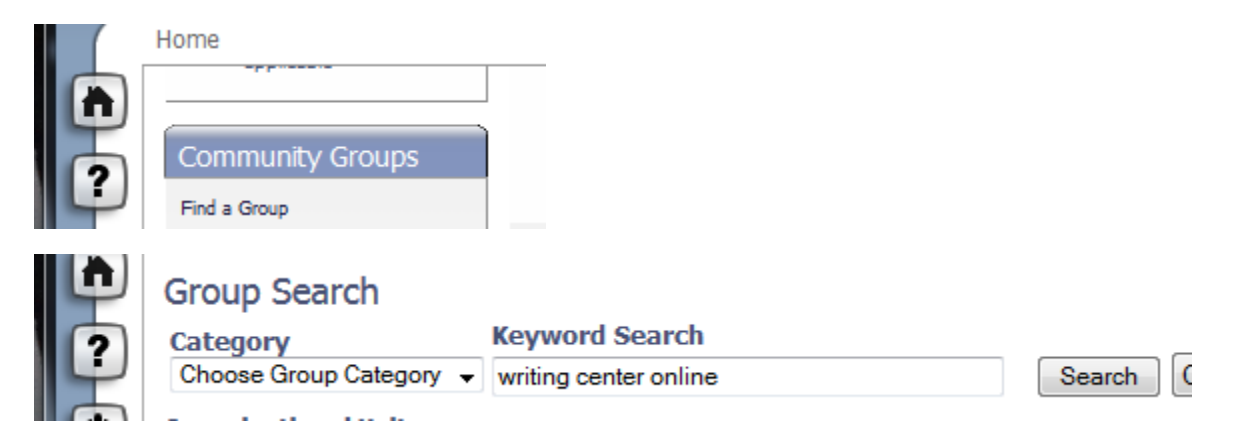

| Instit | tution                | Change                   |                             |                       |
|--------|-----------------------|--------------------------|-----------------------------|-----------------------|
|        | Name                  | Enrollment               | Group ID                    | Instructor            |
|        | Writing Center Online | Enroll (no PIN required) | GROUP-<br>101130-140613-KEE | <u>Patricia Brown</u> |

Click on Enroll (no PIN required) There will then be a welcome. You're enrolled message.

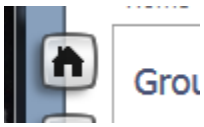

Click on the Home button - looks like a little house. This will take you back to the home page. Click REFRESH. Then you'll see the Online Writing Center in your

Community Group.

NEXT, CLICK on our English Class

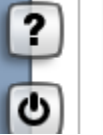

=201720 FALL 2016 COLLEGE COMPOSITION (ENG124-922-28641 Koladin) Role: Instructor Category: W1 Instructor: Jennifer Koladin Semester: 201720

**Explore the tabs.** We don't have any grades yet, but this is where you'll find your grades.

Next, go to <u>www.starkstate.edu</u> – You'll log in here to read your general school email.

A student email address is like this: <u>bstreisand0424@starkstate.net</u> (it is a gmail account)

| v v 1                            |                                                                                                    |
|----------------------------------|----------------------------------------------------------------------------------------------------|
| mystarkstate   eStarkState       | Give   Contact Us   A to Z Index                                                                                                    |
| <i>mystarkstate</i>              |                                                                                                    |
| Enter your Username and Password | Search  Contraction Contraction Contractio |
| Password:                        | Choose your email. See who has written to you. Is there anything important? Delete emails that you don't need now.                                                                                                    |
| LOGIN Help!                      | From this <u>www.starkstate.edu</u> page, you can log in to ANGEL as we<br>The symbol is the blue "e" with the graduation<br>cap on it.                                                                                                    |

Congratulations college students! You're navigating ANGEL !

as well.